## **QUBIE** Manual Verification Via Micro Deposit

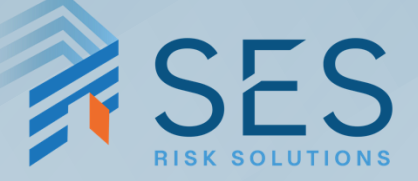

SES Risk Solutions

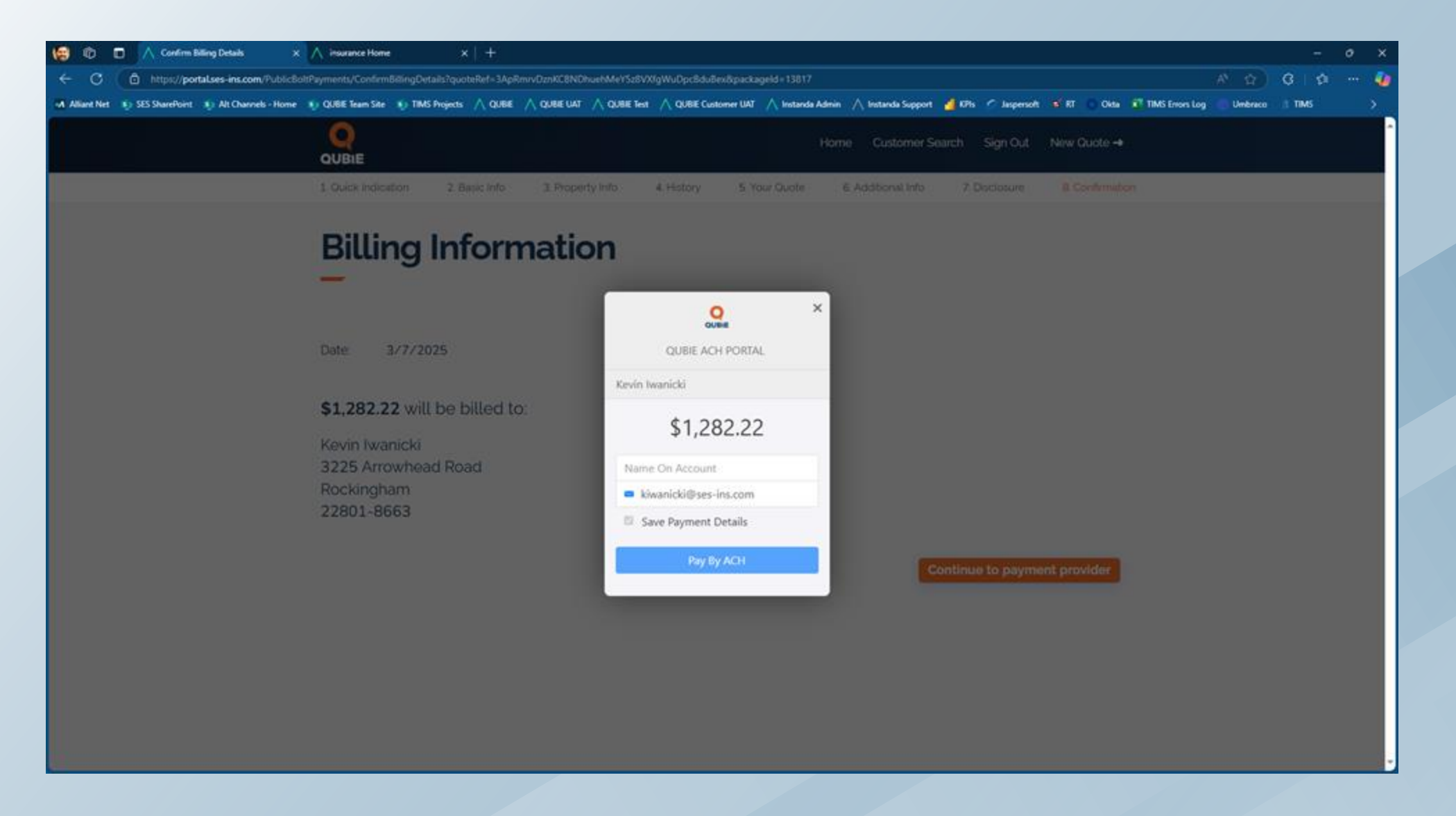

### Start by entering the name on the bank account.

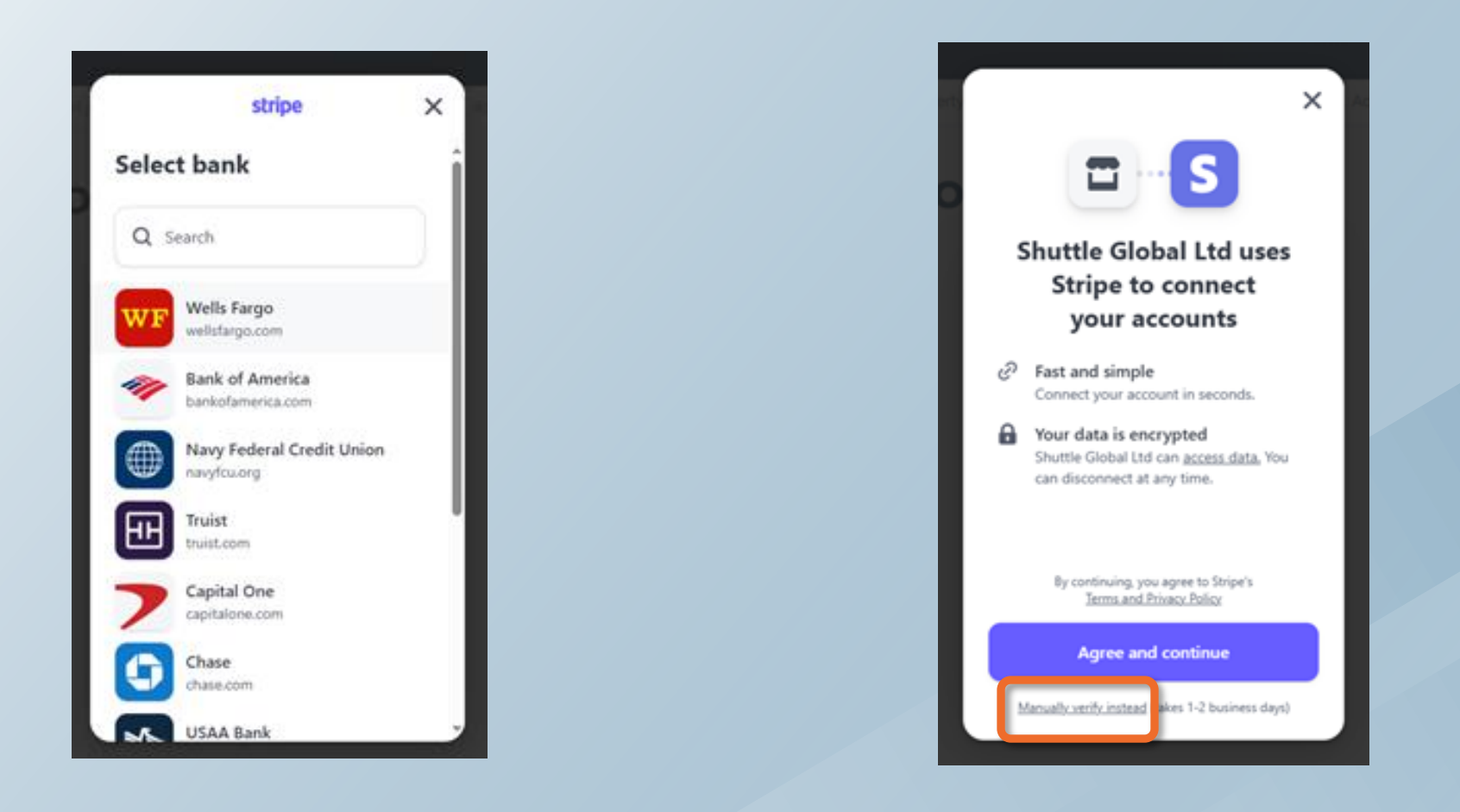

You will see one of the two windows as shown above.

If the window on the left is presented, then proceed to page 4.

If the window on the right is presented, then click the "Manually verify instead" link at the bottom and skip to page 5.

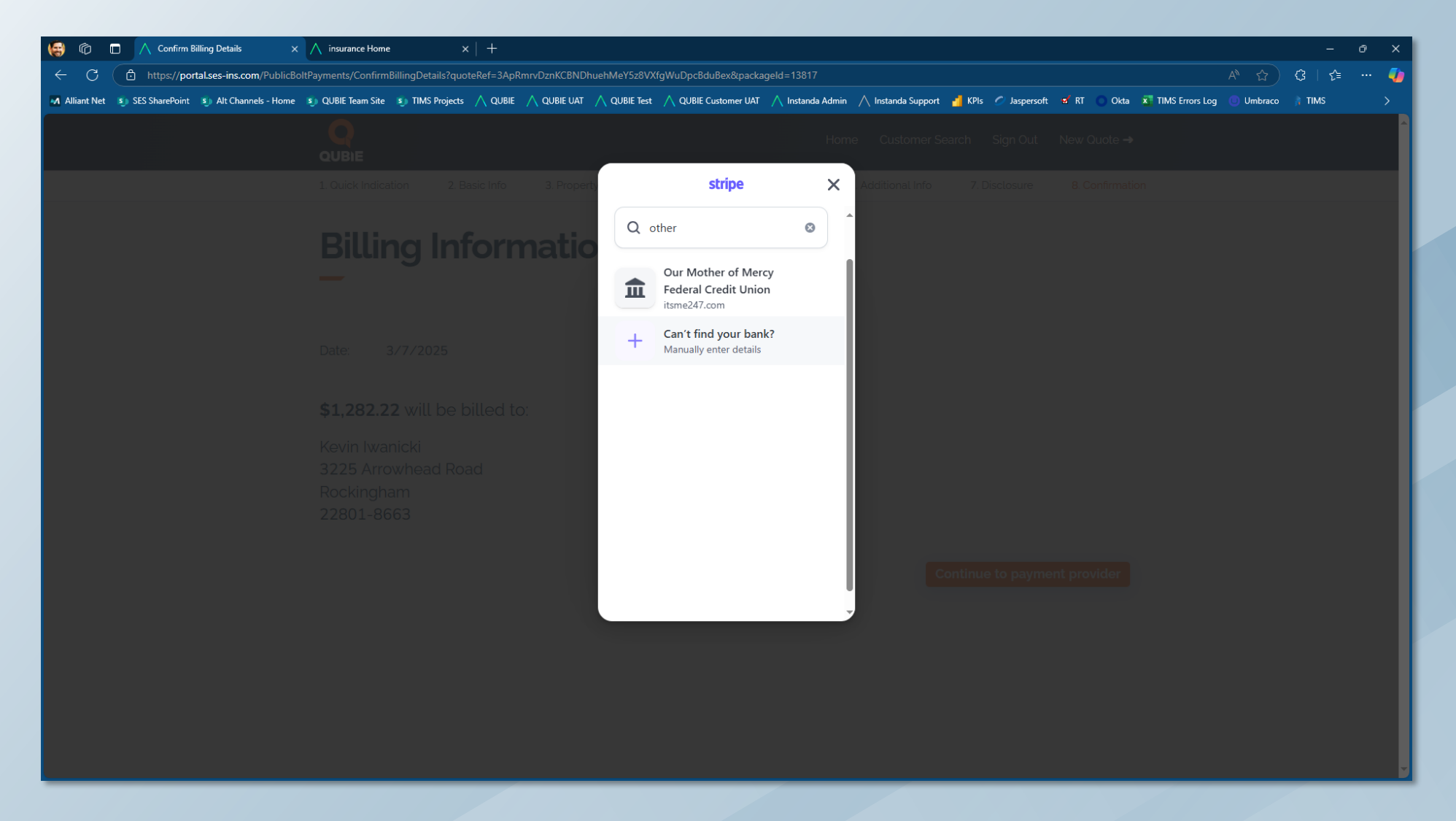

In the event the insured's bank cannot be located, enter "Other" in the search and select "Can't find your bank?".

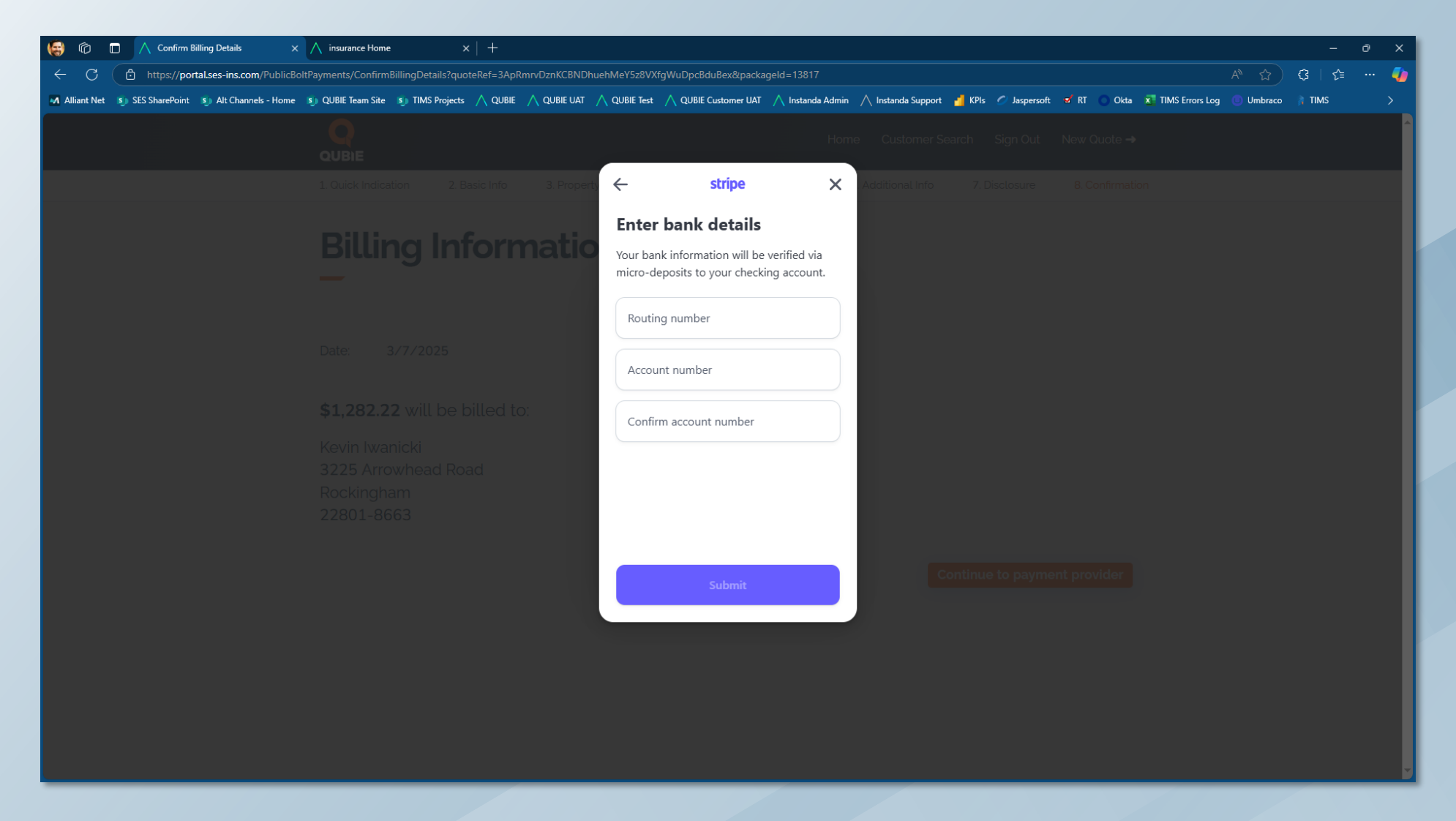

Insured to enter their bank account number and routing number to proceed with the secure ACH payment.

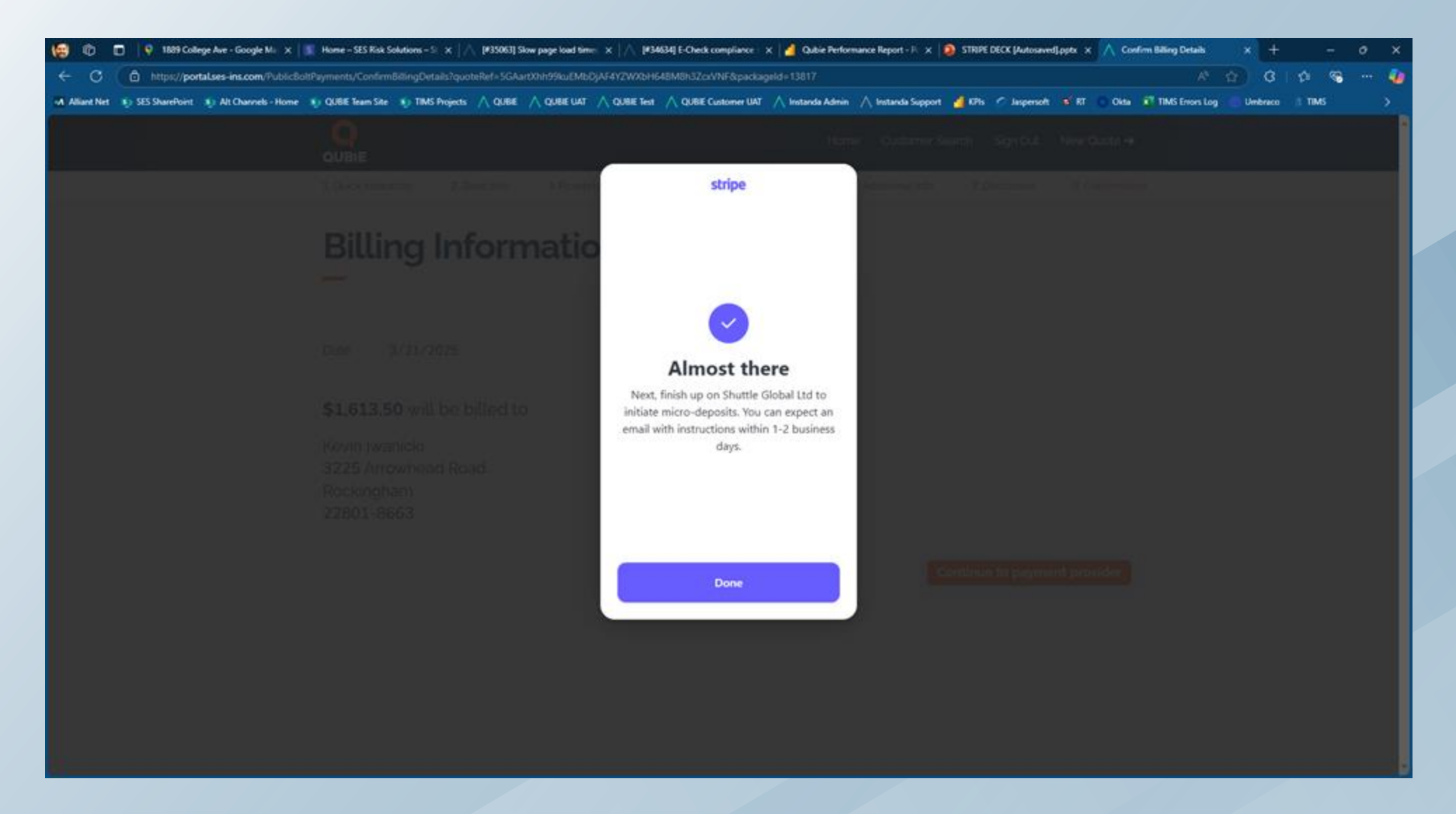

#### Click "Done" to proceed with payment.

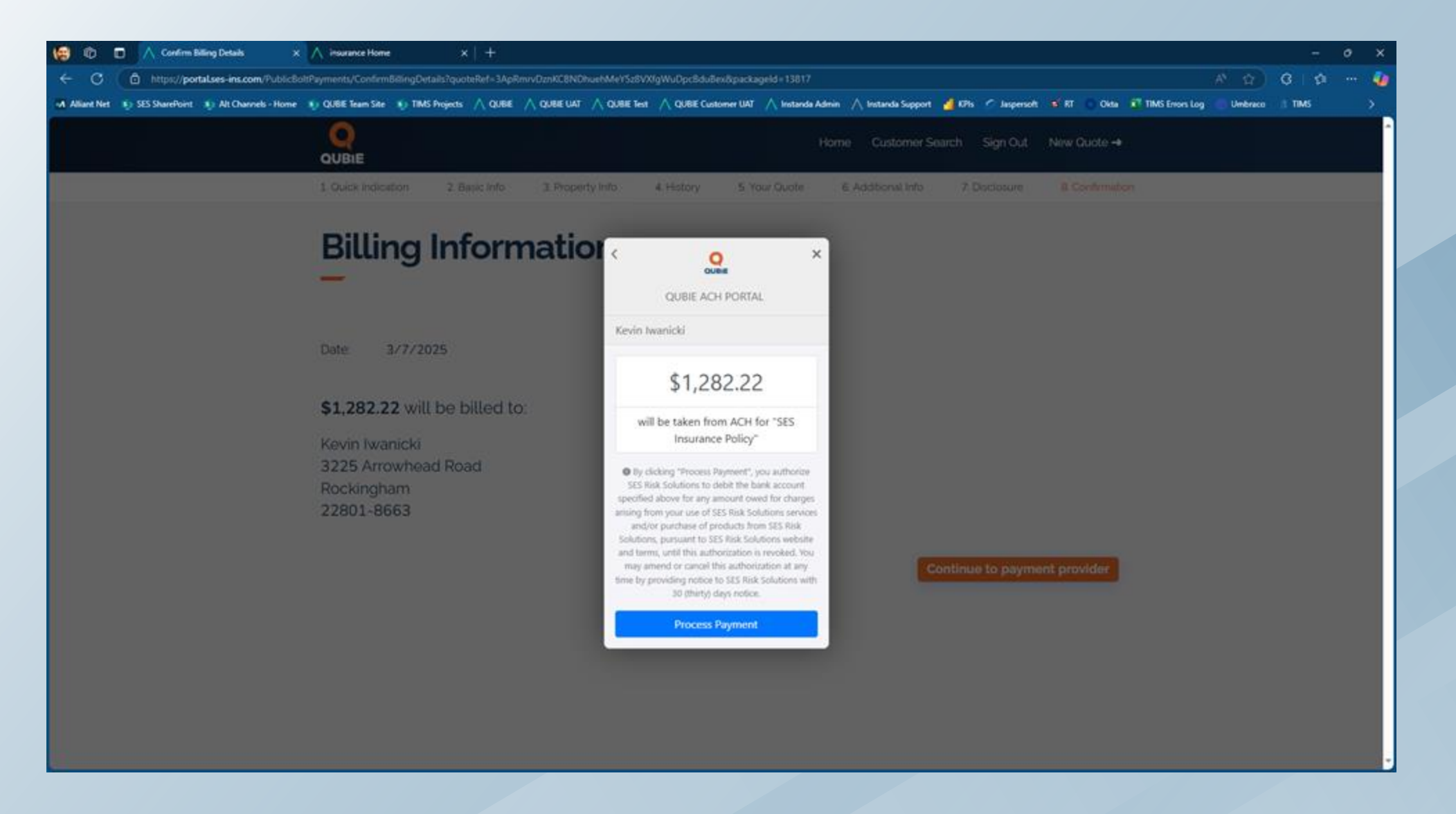

#### Click "Process Payment" to proceed with payment.

| File Message Help Mimecast Nitro Pro Q Tell me what you want to do                                                                                                    |
|----------------------------------------------------------------------------------------------------|
| $ \boxed{10}  Delete \ \ \ \ \ \ \ \ \ \ \ \ \ \ \ \ \ \ $                                                                                                    |
| ACH validation                                                                                                    |
| Image: Normal State       Normal State       Image: Normal State       Image: Normal State |
| () If there are problems with how this message is displayed, click here to view it in a web browser.                                                                                                    |
| This message has originated externally from organization.                                                                                                    |
| Hello,                                                                                                    |
| You recently initiated an ACH payment to SES Risk Solutions. We need to verify you own the bank account entered.                                                                                                    |
| You have been sent a \$0.01 microdeposit, with a 6-digit code starting with 'SM'.                                                                                                    |
| Once received, please follow this link and enter the code to complete payment.                                                                                                    |
| Regards,<br>Shuttle, Global Payment Logistics<br>shuttleglobal.com                                                                                                    |
|                                                                                                    |
|                                                                                                    |
|                                                                                                    |
|                                                                                                    |
|                                                                                                    |
|                                                                                                    |
|                                                                                                    |
|                                                                                                    |
|                                                                                                    |
|                                                                                                    |
|                                                                                                    |
|                                                                                                    |
| Example of an email cont to a customer requesting manual verification                                                                                                    |

Example of an email sent to a customer requesting manual verification of their bank account information through a micro deposit transaction.

| 🙀 👘 п \mid $\wedge$ Confirm Billing Details x $\mid$ $\wedge$ insurance Home x $\oplus$ Verify bank account x +                                                                                             |                                    | - ć       | × |
|----------------------------------------------------------------------------------------------------|------------------------------------|-----------|---|
| 🗧 🖸 🗈 https://payments.stripe.com/microdeposit/pacs_test_YWNjdF8xUDZid3FQMnlhTkxpODR1LHBhX25vbmNIX1J0dXZIRE9QUmpRYzZ1Sno1VUJIbUtkcHBISTc3MkM0000nWdApAUU                                                    | A* 🟠 🤇                             | 3   {2≡ • | 🥠 |
| Alliant Net 🖏 SES SharePoint 🖏 Alt Channels - Home 🐒 QUBIE Team Site 🐒 TIMS Projects 🛆 QUBIE 🛆 QUBIE VAT 🛆 QUBIE Test 🔨 QUBIE Customer UAT 🛆 Instanda Admin 🛆 Instanda Support 🚽 KPIs 🧭 Jaspersoft 🕫 RT 💿 O | ikta 🛛 TIMS Errors Log 💿 Umbraco 🎢 | TIMS      | > |
|                                                                                                    |                                    |           |   |
|                                                                                                    |                                    |           | _ |
|                                                                                                    |                                    |           | _ |
|                                                                                                    |                                    |           | _ |
| SES KISK Solutions                                                                                                    |                                    |           | _ |
|                                                                                                    |                                    |           |   |
| U This is a test mode page                                                                                                    |                                    |           |   |
| Enter the 6-digit code from your bank                                                                                                    |                                    |           |   |
| statement to complete payment                                                                                                    |                                    |           |   |
| We deposited \$0.01 to •••• <b>6789</b> on 3/7/2025. To complete your<br>\$1,282.22 payment, enter the 6-digit code starting with "SM"                                                                      |                                    |           | _ |
| from that deposit.                                                                                                    |                                    |           | _ |
| 血 ····6789 BANK STATEMENT                                                                                                    |                                    |           |   |
| Transaction Amount Date                                                                                                    |                                    |           | _ |
| SMXXXX-SES RISK \$0.01 Jul 15                                                                                                    |                                    |           |   |
| droceries -200.00 Jul 14                                                                                                    |                                    |           |   |
| Enter code                                                                                                    |                                    |           | _ |
| SM                                                                                                    |                                    |           | _ |
|                                                                                                    |                                    |           | _ |
| Verify and pay                                                                                                    |                                    |           | _ |
| Can't find your code? Check back in 1-2 days to try again with                                                                                                    |                                    |           | _ |
| another deposit.                                                                                                    |                                    |           |   |
| Powered by stripe Iterms Rrivacy                                                                                                    |                                    |           |   |
|                                                                                                    |                                    |           |   |
|                                                                                                    |                                    |           |   |
|                                                                                                    |                                    |           |   |
|                                                                                                    |                                    |           |   |

# Example of the micro deposit page displayed after clicking the link in the email sent from Stripe.

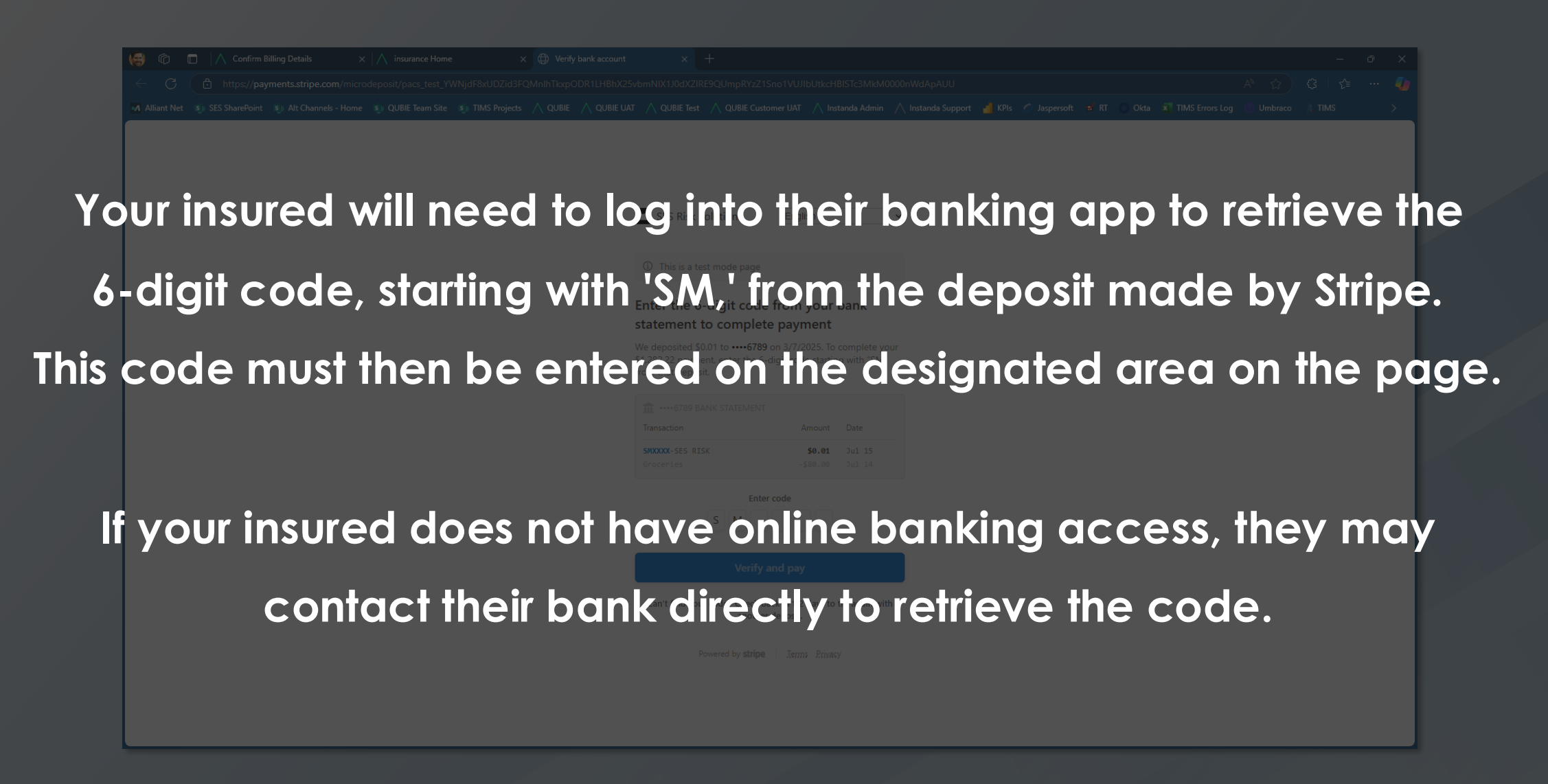

Example of the micro deposit page displayed after clicking the link in the email sent from Stripe.

| 💽 📔 🏷 🔿 🕇 🧅 🔻 Fixed: Confirmation of direct debit authorization for SES Risk Solutions - Message (HTML)                                                                                                    |                                                         |                                                | - o ×   |
|----------------------------------------------------------------------------------------------------|---------------------------------------------------------|------------------------------------------------|---------|
| File Message Help Mimecast Nitro Pro 🛛 🖓 Tell me what you want to do                                                                                                    |                                                         |                                                |         |
| 📄 Delete 👻 📼 Archive 🗋 Move 🖌 🥎 Reply 🖏 Reply All 🔿 Forward 🛛 😰 Share to Teams                                                                                                    | 🔠 All Apps 🕅 Renewal Alerts 👻 🖓 Mark Unread 🚟 🐂 🍋 🖉 Fin | d 🛐 - 🔍 Zoom 🔀 Reply with Scheduling Poll ···· | ~       |
| Fwd: Confirmation of direct debit authorization for SES Risk Solutions                                                                                                    |                                                         |                                                |         |
| KI Kevin Iwanicki <kiwanicki25@gmail.com><br/>To Kevin Iwanicki</kiwanicki25@gmail.com>                                                                                                    |                                                         | (;;) ← Reply ← Reply All → Form                | and 100 |
| This Message has originated outside the organization.                                                                                                    |                                                         |                                                | 1       |
| Forwarded message<br>From: <b>Stripe</b> <a href="support@stripe.com">&gt;&gt;&gt;&gt;&gt;&gt;&gt;&gt;&gt;&gt;&gt;&gt;&gt;&gt;&gt;&gt;&gt;&gt;&gt;&gt;&gt;&gt;&gt;&gt;&gt;&gt;&gt;&gt;&gt;&gt;&gt;&gt;&gt;&gt;&gt;</a> |                                                         |                                                |         |
|                                                                                                    |                                                         |                                                |         |
|                                                                                                    | stripe                                                  |                                                |         |
|                                                                                                    | AGREEMENT DATE<br>March 21, 2025                        |                                                |         |
|                                                                                                    | ACCOUNT HOLDER NAME<br>Kevin Iwanicki                   |                                                |         |
|                                                                                                    | FINANCIAL INSTITUTION<br>BANK OF AMERICA, N.A.          |                                                |         |
|                                                                                                    | ROUTING NUMBER<br>051000017                             |                                                |         |
|                                                                                                    | ACCOUNT NUMBER ****9386                                 |                                                |         |

Example of the confirmation of direct debit authorization email sent to the customer from Stripe.

To complete your payment to SES Risk Solutions, please verify your bank account by following these steps:

2

- 1. Login to your BANK OF AMERICA, N.A. account and view recent transactions for account 4343.
- Find a \$0.01 deposit received from SES Risk Solutions on or near March 17, 2025.
- 3. Locate the 6 digit verification code in the transaction description starting with "SM".
- Verify your account and complete payment by entering the code on the secure verification page: Verify now.

Stripe, 354 Oyster Point Blvd, South San Francisco, CA 94080

Need to refer to this message? Use this ID: em\_nbqffwhz6ii3dldohuzo762gasy7os

Example of the "Reminder: Verify your bank account for SES Risk Solutions" email from Stripe (support@stripe.com).

### If further guidance is needed, please reach out to rei\_support@ses-ins.com

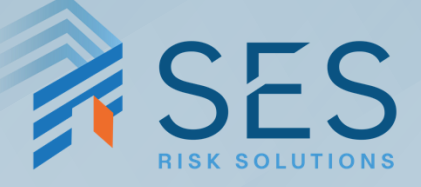